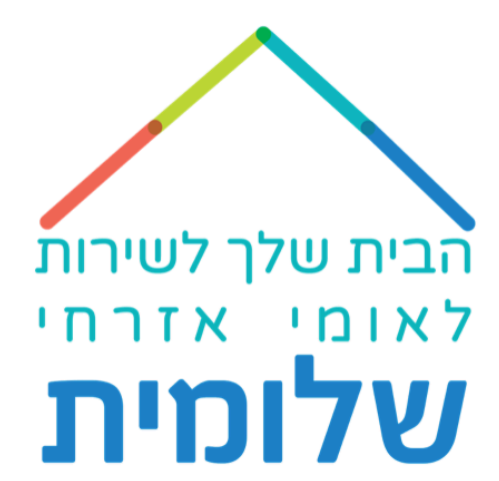

# הסבר קצר איך להוסיף דיווח נוכחות בחודש אוגוסט

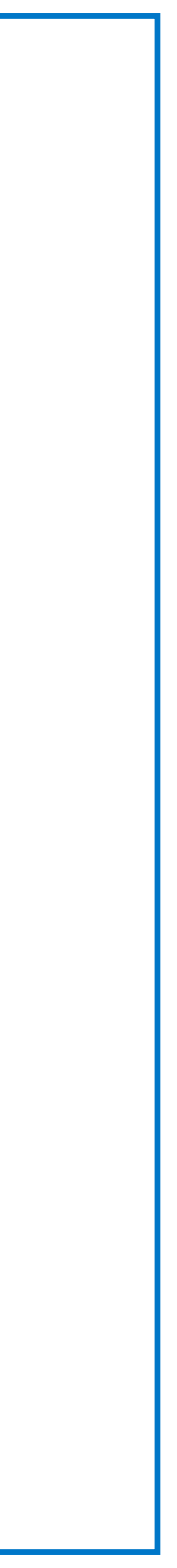

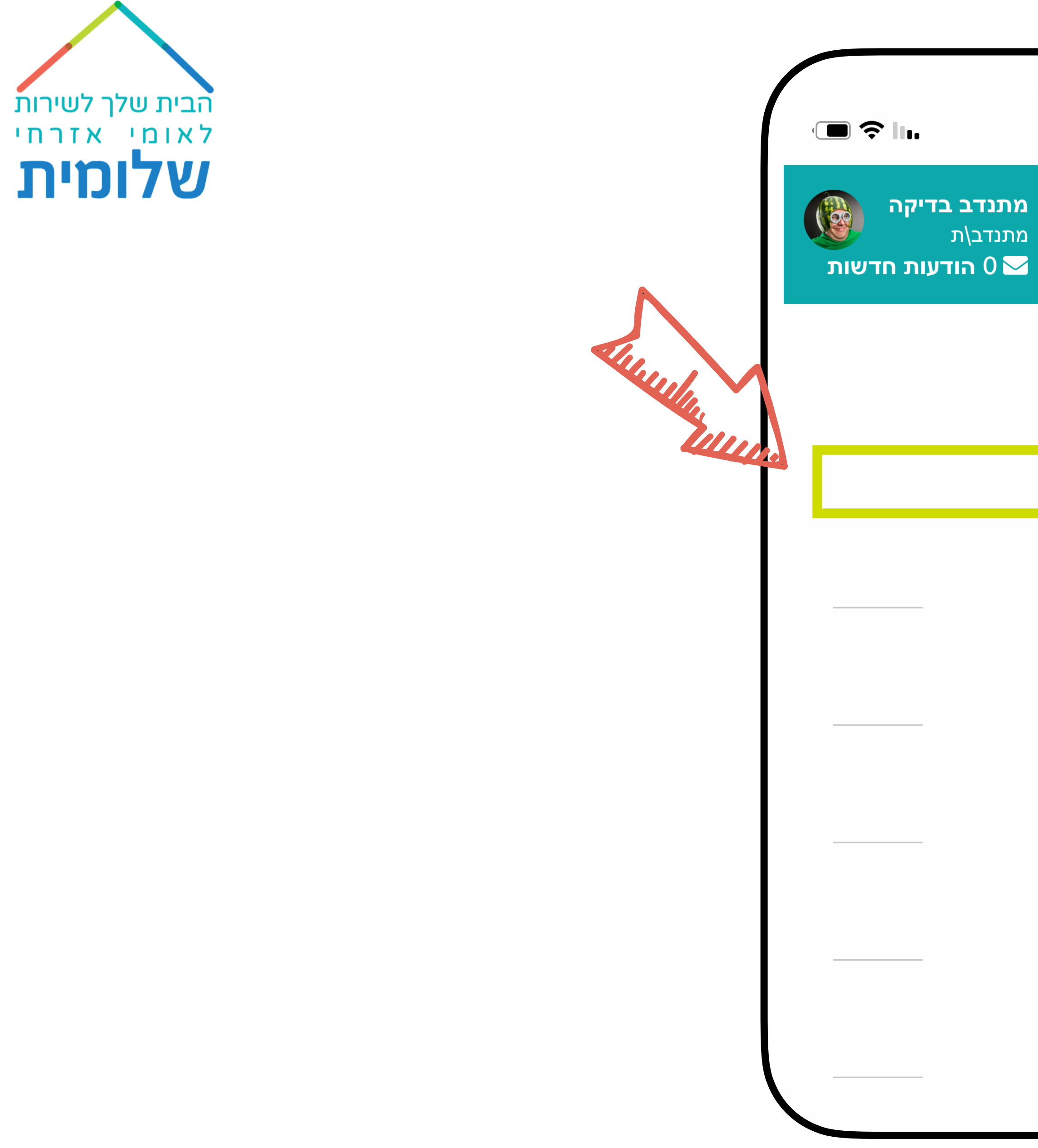

## *¶* 12:03 ≡ ראשי 🕐 נוכחות 🖽 סיכום דיווחים שנתי 🞛 מסמכים 🔛 תזכורת 🌲 הודעות 🌲 יציאה 📭

### נלחץ על ״נוכחות״

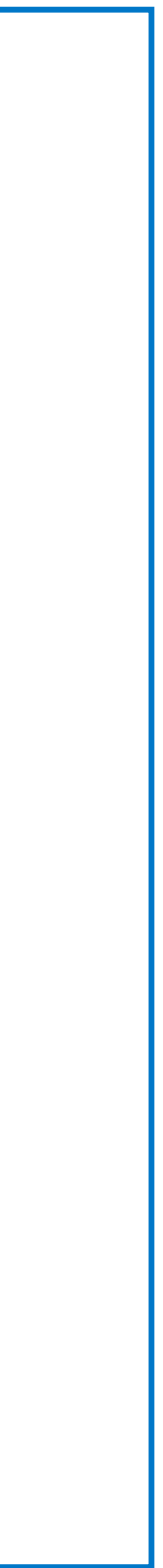

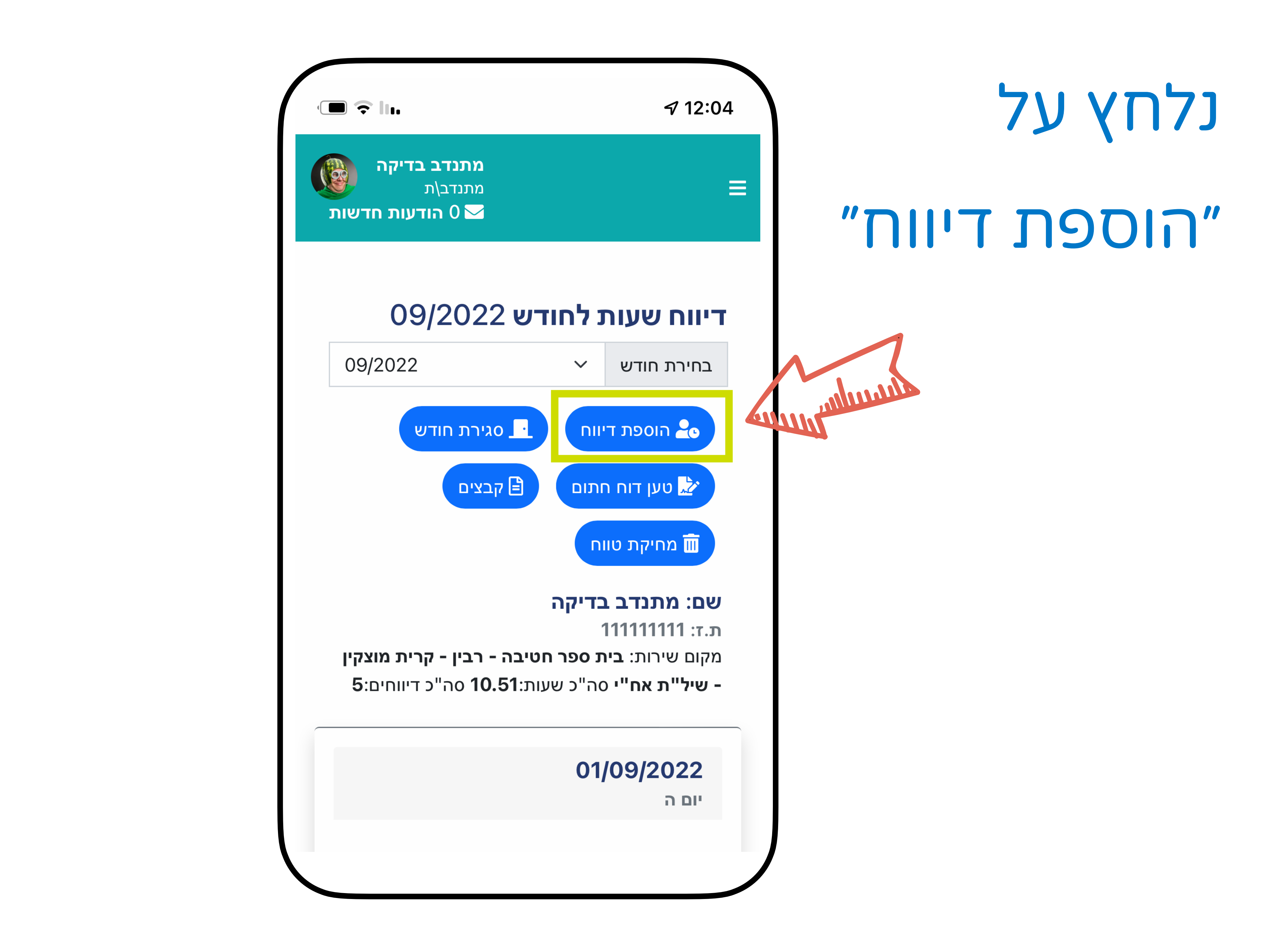

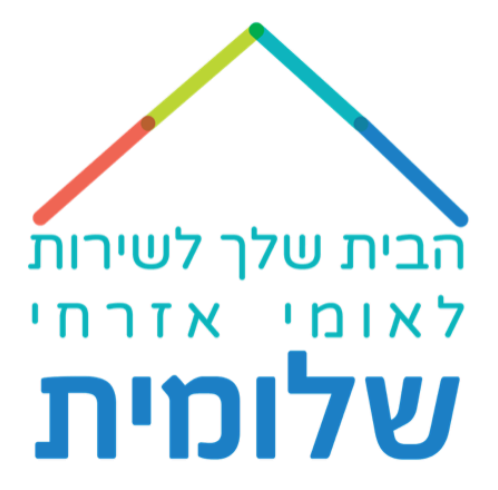

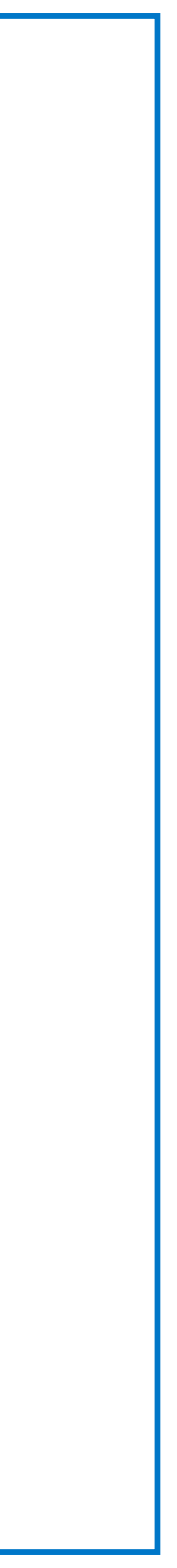

| IJ |                           |
|----|---------------------------|
|    | ספת דיווח                 |
|    | סוג דיווח 🕆 הכל           |
|    | <b>קוד פעילות ``</b> בחרי |
|    | גריך התחלה                |
|    | <b>iii</b> 2022-09-19     |
|    | גריך סיום                 |
|    | 2022-09-19                |
|    | נרות כניסה                |
|    | נרות יציאה                |
|    |                           |

## נמלא את המסך על פי ההנחיות הבאות

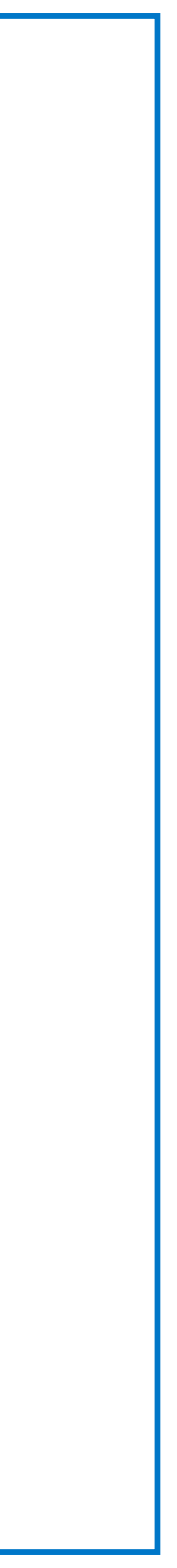

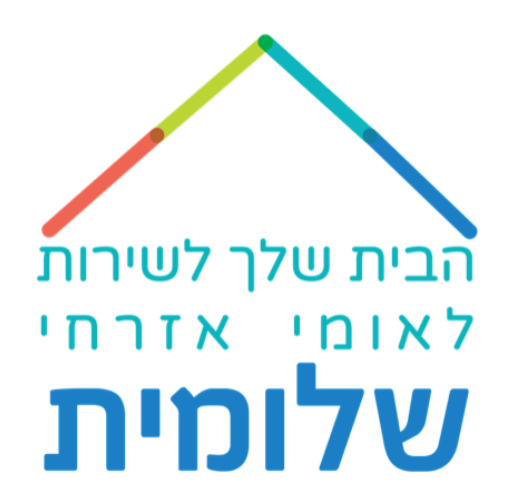

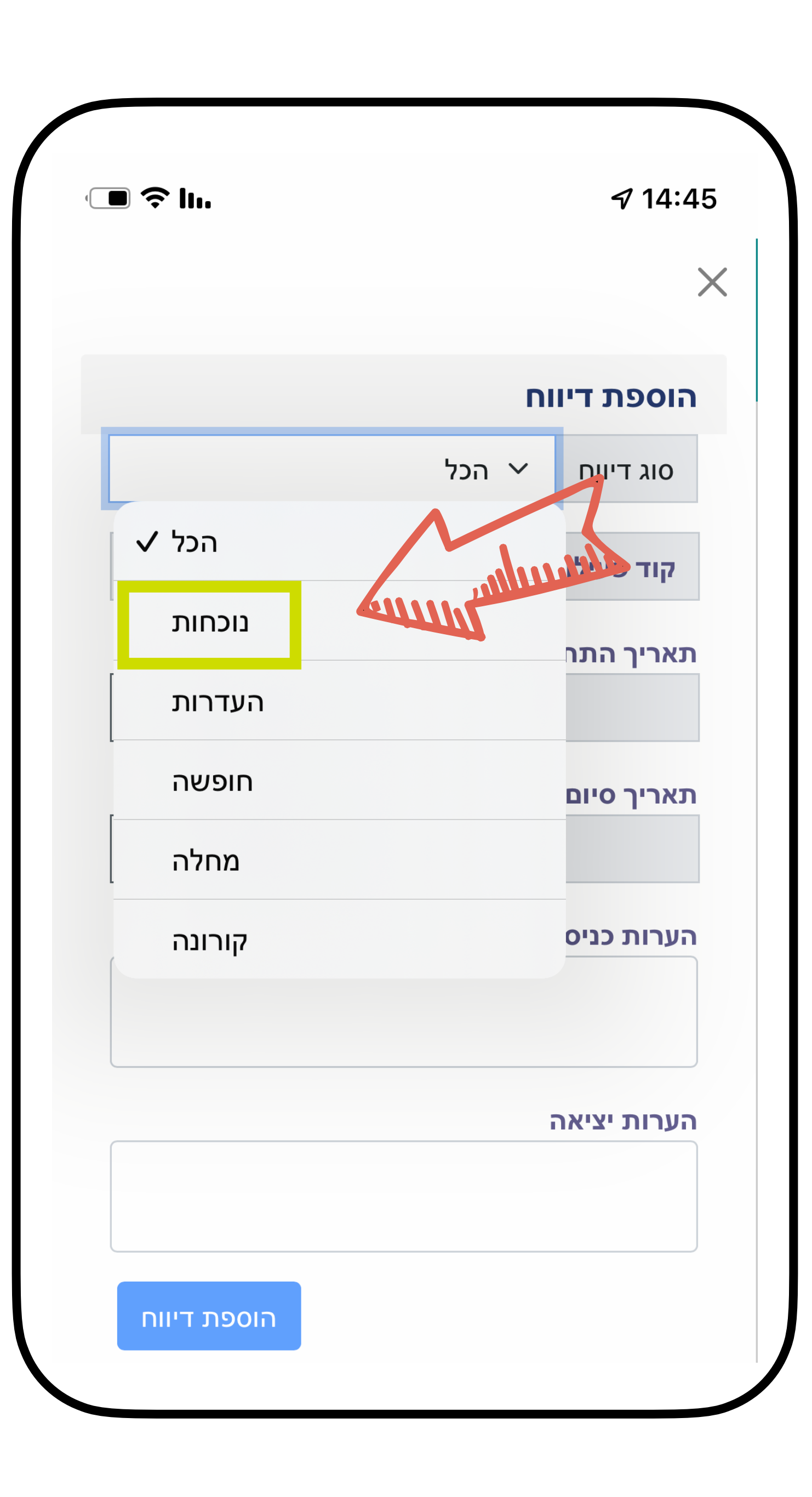

## בסוג דיווח ובקוד הפעילות נבחר "נוכחות"

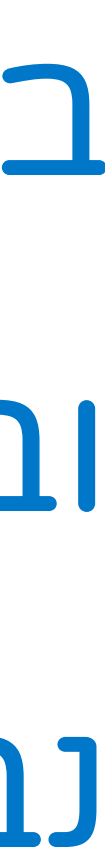

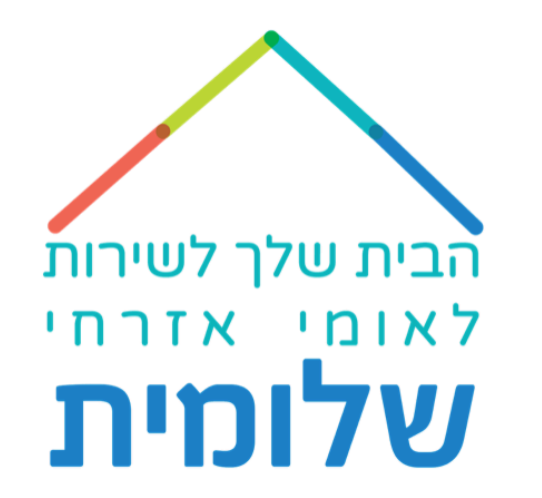

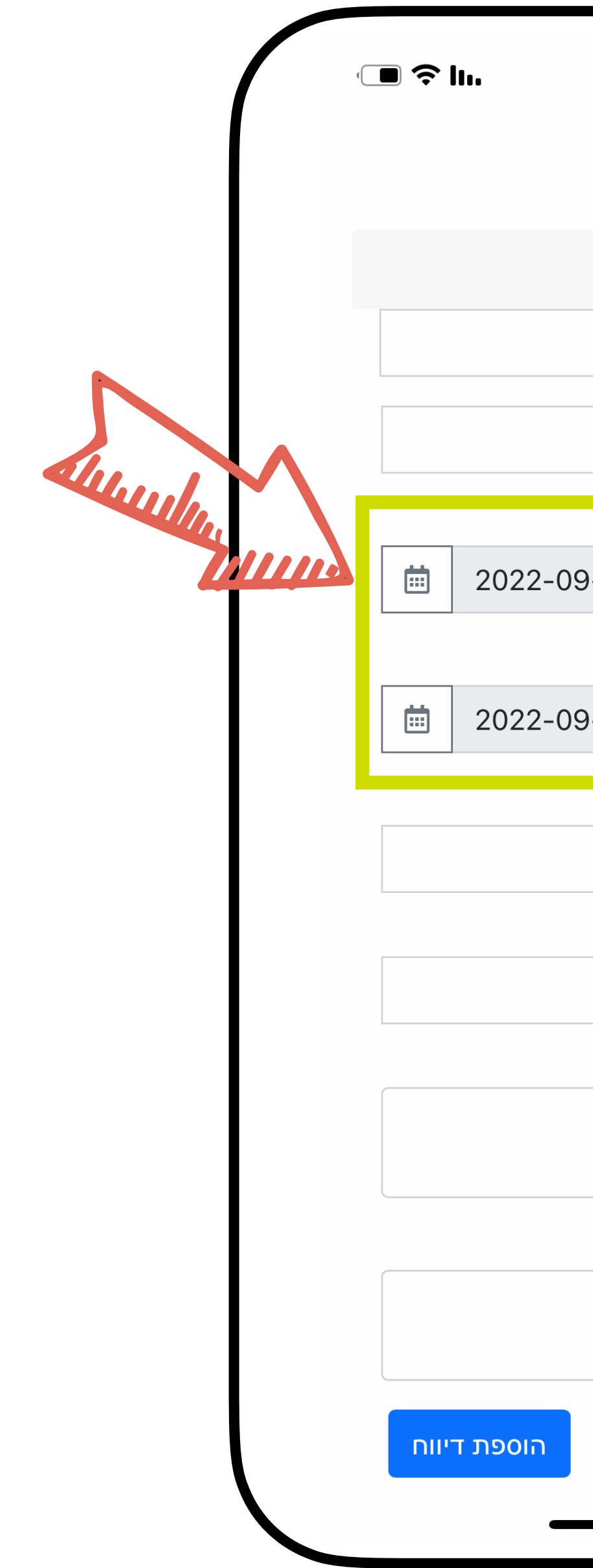

|        | את |    |    | [] |
|--------|----|----|----|----|
| זמבוקש | ךר | רי | נא |    |

|      |          | 4      | 7 14:4                                  | 5 |
|------|----------|--------|-----------------------------------------|---|
|      |          |        | , , , , , , , , , , , , , , , , , , , , | × |
|      |          |        |                                         |   |
|      | n        | ת דיוו | הוספ                                    |   |
| :    | נוכחות 🗸 | יווח   | סוג ז                                   |   |
| זות  | נוכר 🗸   | פעילות | קוד פ                                   |   |
|      | ה        | התחלו  | תאריך                                   |   |
| 9-19 |          |        |                                         |   |
|      |          | סיום   | תאריך                                   |   |
| 9-19 |          |        |                                         |   |
|      |          | התחלה  | שעת ר                                   |   |
|      | התחלה    | שעת    | 0                                       |   |
|      |          | יום    | שעת כ                                   |   |
|      | סיום     | שעת    | 0                                       |   |
|      |          | כניסה  | הערות                                   |   |
|      |          |        |                                         |   |
|      |          | יציאה  | הערות                                   |   |
|      |          |        |                                         |   |
|      |          |        |                                         | J |
|      |          |        |                                         |   |
|      |          |        |                                         |   |

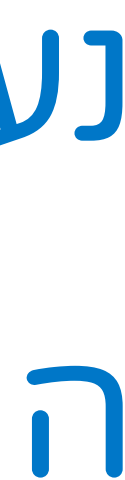

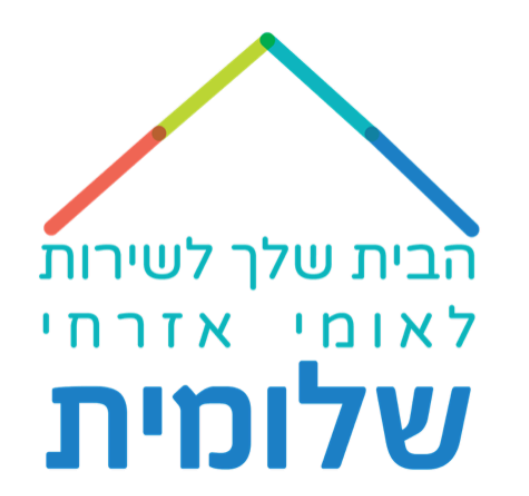

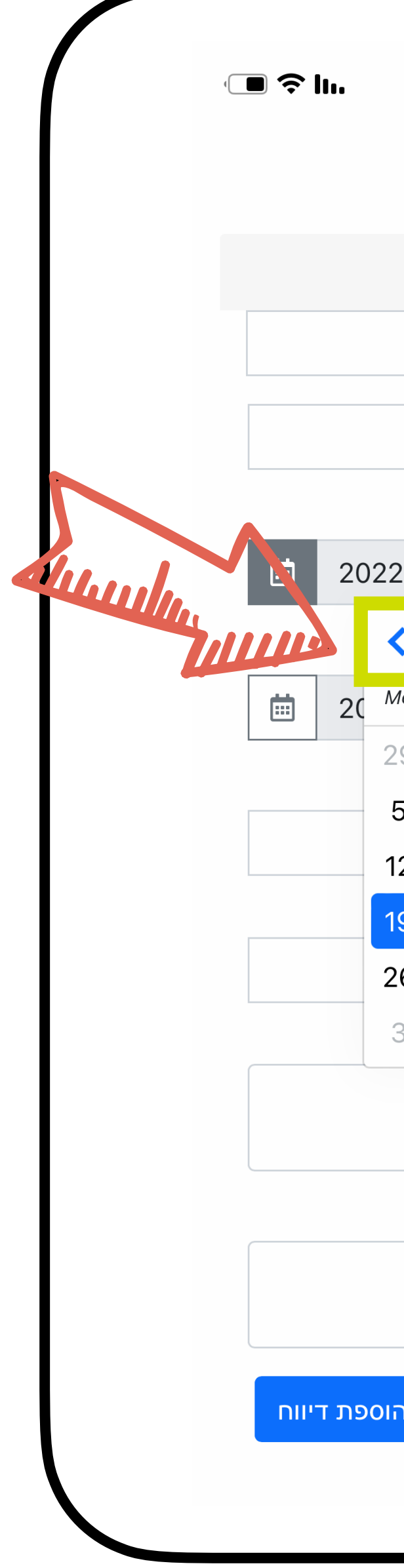

### נלחץ על החודש

|     |       |            |      |       |       | 4     | 14:4 |
|-----|-------|------------|------|-------|-------|-------|------|
|     |       |            |      |       |       |       |      |
|     |       |            |      |       | ־יווח | פת ז  | הוס  |
|     |       |            | כחות | ⊂ נוס | , I   | דיוור | סוג  |
|     |       | ות         | נוכח | ~     | לות   | פעיי  | קוז  |
|     |       |            |      |       | מחלה  | ך הח  | תארי |
| 2-0 | )9-19 | 9          |      |       |       |       |      |
| <   | Sep   | o <b>(</b> | > 20 | 022   | \$    | >     | תאו  |
| 10  | Tu    | We         | Th   | Fr    | Sa    | Su    |      |
| 9   | 30    | 31         | 1    | 2     | 3     | 4     |      |
| 5   | 6     | 7          | 8    | 9     | 10    | 11    | שעו  |
| 2   | 13    | 14         | 15   | 16    | 17    | 18    | 9    |
| 9   | 20    | 21         | 22   | 23    | 24    | 25    | שעו  |
| 26  | 27    | 28         | 29   | 30    | 1     | 2     | C    |
| 3   | 4     | 5          | 6    | 7     | 8     | 9     | הער  |
|     |       |            |      |       | אה    | ת יצי | הערו |
| ה   |       |            |      |       |       |       |      |
|     |       |            |      |       |       |       |      |
|     |       |            |      |       |       |       |      |

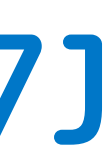

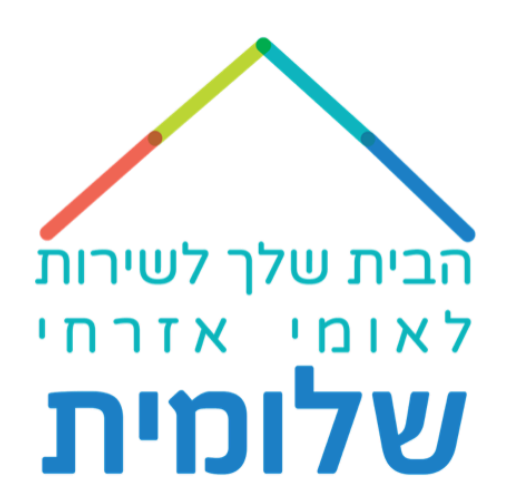

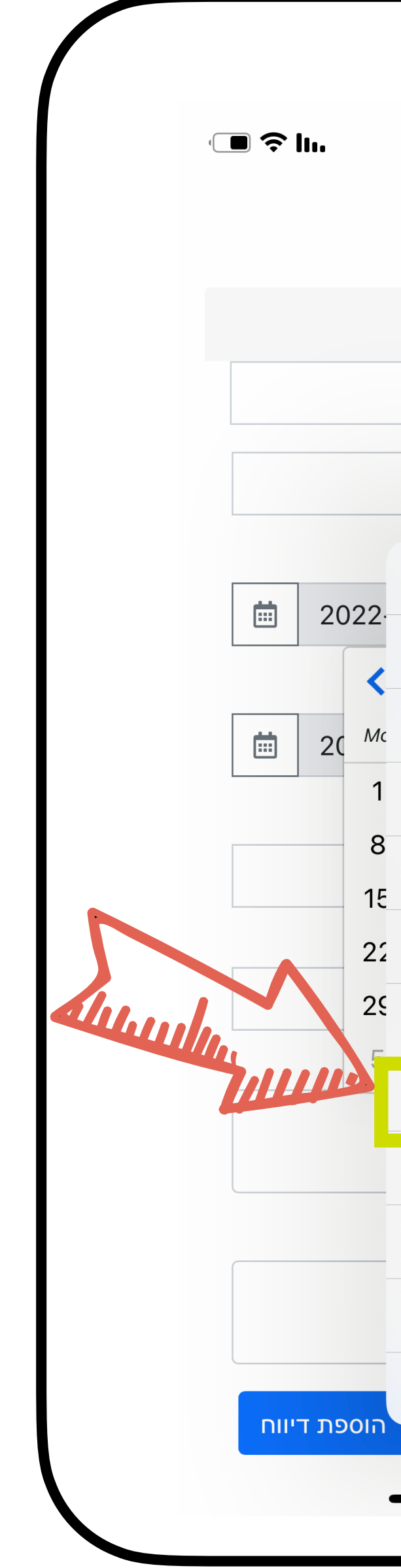

|              |     |          | <i>√</i> 14: | 46       |
|--------------|-----|----------|--------------|----------|
|              |     |          |              | $\times$ |
|              |     |          | וספת דיווח   | n        |
|              |     | נוכחות 🗸 | סוג דיווח    |          |
|              | ת   | נוכחו 🗸  | קוד פעילות   |          |
|              | Jan |          |              |          |
|              | Feb |          |              |          |
|              | Mar |          |              |          |
|              | Apr |          |              |          |
|              | May |          |              |          |
|              | Jun |          |              |          |
|              | Jul |          |              |          |
| $\checkmark$ | Aug |          |              |          |
|              | Sep |          |              |          |
|              | Oct |          |              |          |
|              | Nov |          |              |          |
|              | Dec |          |              |          |
|              |     |          |              |          |
|              |     |          |              |          |

### "Aug" אנבחר

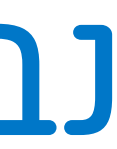

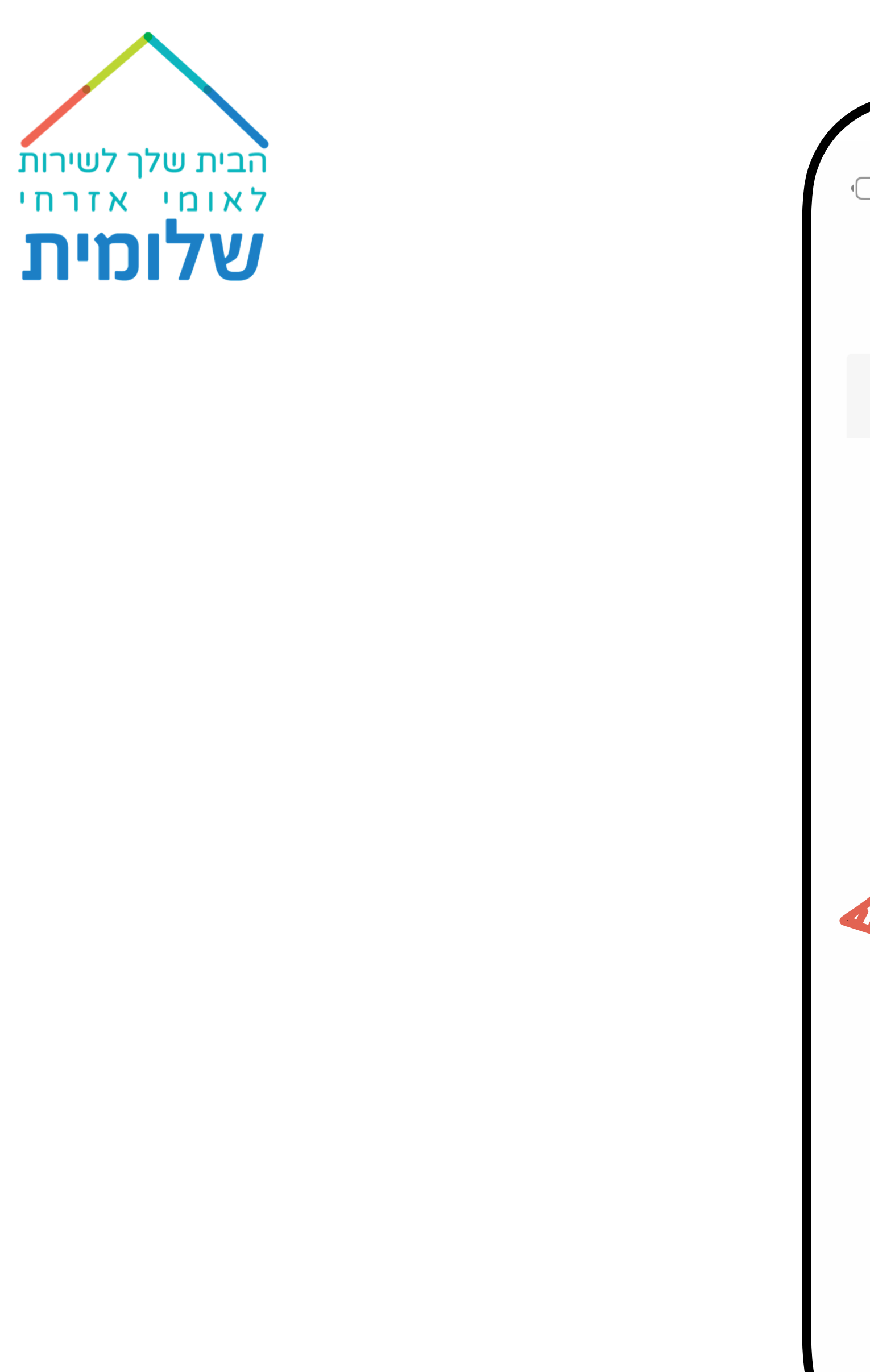

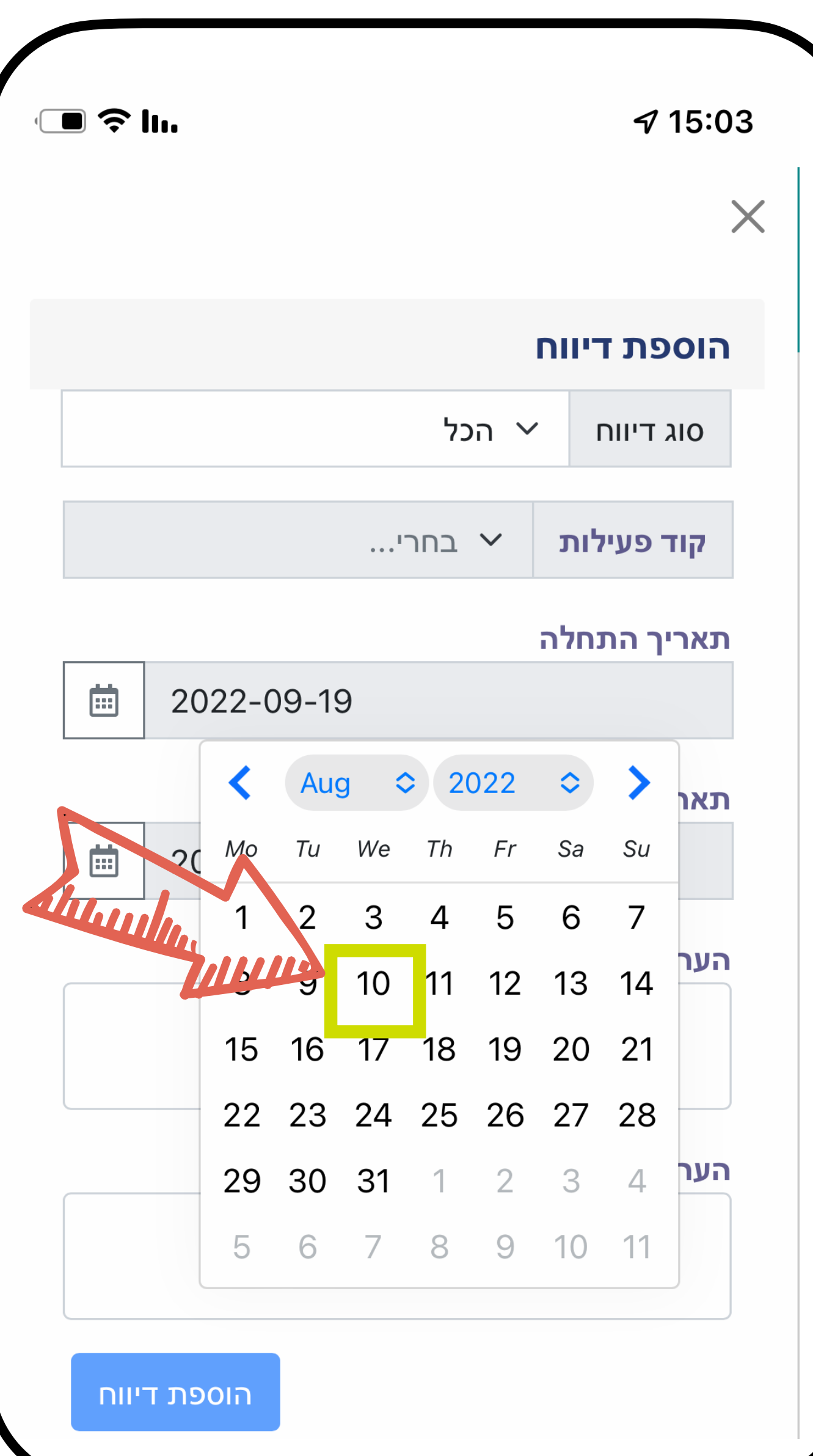

#### נבחר את היום המבוקש

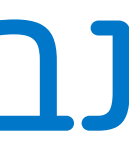

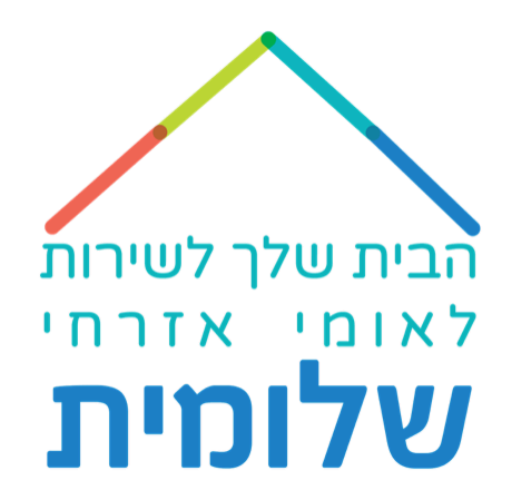

|       | III.                     | <b>√</b> 14:47 |
|-------|--------------------------|----------------|
|       |                          | X              |
|       | דיווח                    | הוספת          |
|       | וח 🗸 נוכחות              | סוג דיו        |
|       | עילות  י נוכחות          | קוד פי         |
|       | תחלה<br>בתחלה 2022-08-10 | תאריך ו        |
| Thurs | 2022-08-10               | תאריך כ        |
|       | נחלה                     | שעת הר         |
|       | 08:00                    | 0              |
|       |                          | שעת סיו        |
|       | 16:00<br>ניסה            | הערות כ        |
|       | ציאה                     | הערות י        |
|       |                          |                |
|       | הוספת דיווח              |                |

## נמלא גם את תאריך ההתחלה וגם את תאריך הסיום

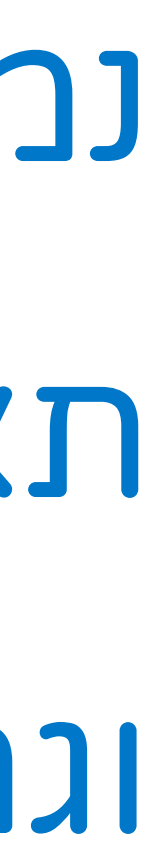

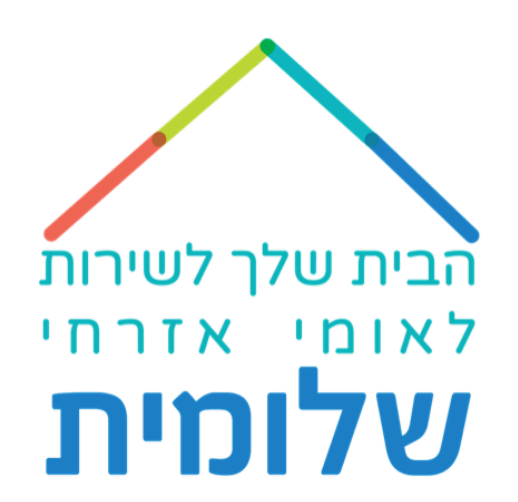

|       | ■ \$ lı.            | √ 14:47<br>×       |
|-------|---------------------|--------------------|
|       |                     | הוספת דיווח        |
|       | נוכחות 🗸            | סוג דיווח          |
|       | ע נוכחות 🗸          | קוד פעילות         |
|       |                     | תאריך התחלה        |
|       | 2022-08-10          |                    |
|       | <b>1</b> 2022-08-10 | תאריך סיום         |
|       | 2022-08-10          |                    |
|       | (                   | שעת התחלה<br>08:00 |
| Think |                     | שעת סיום           |
|       |                     | 16:00              |
|       |                     | הערות כניסה        |
|       |                     |                    |
|       |                     | הערות יציאה        |
|       |                     |                    |
|       |                     |                    |
|       | הוספת דיווח         |                    |
|       |                     |                    |

## נמלא את שעות השירות

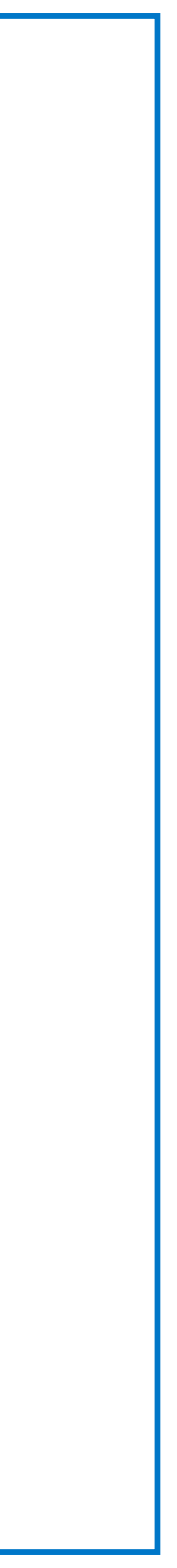

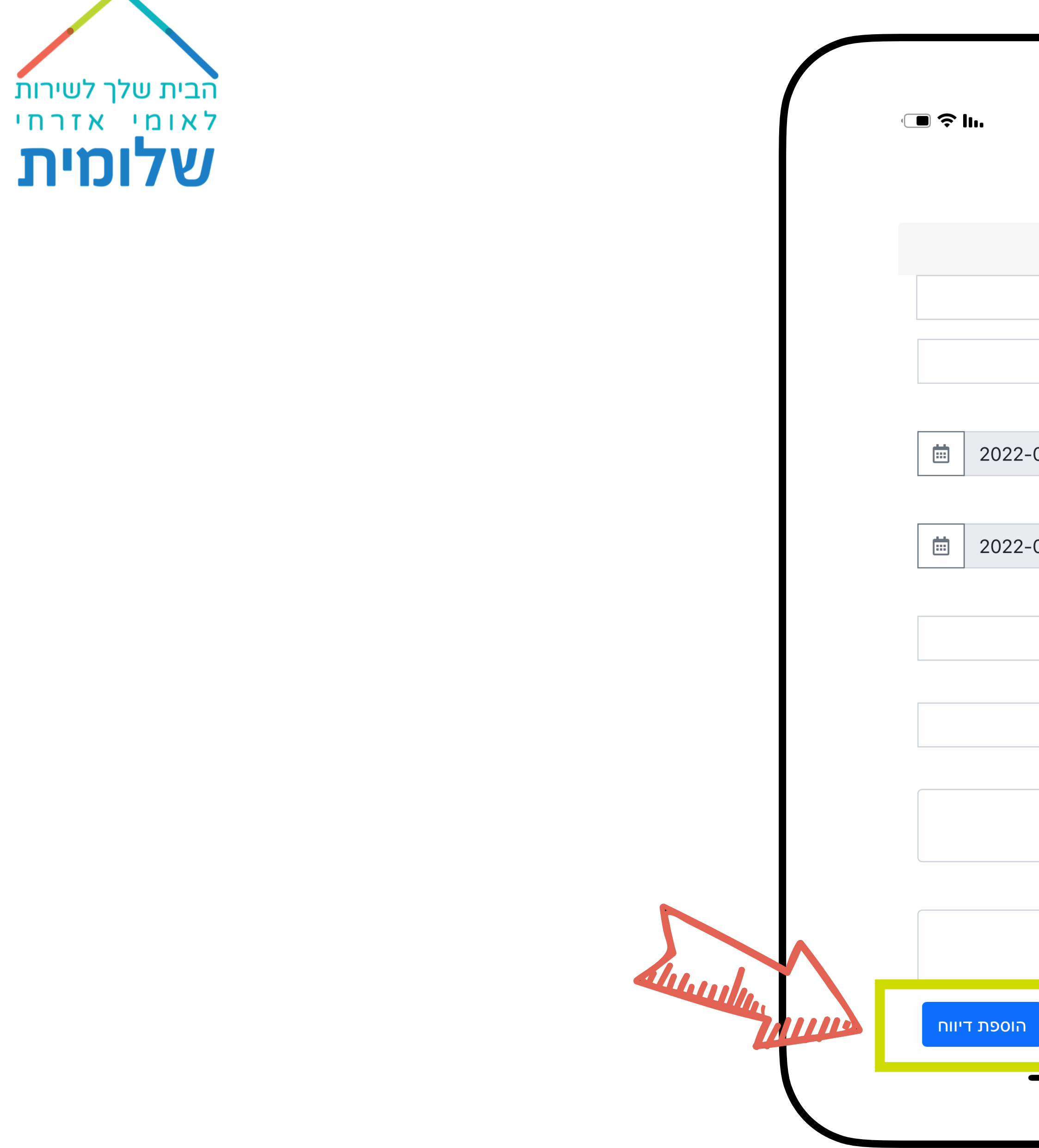

|        | על | לחץ  |
|--------|----|------|
| דיוות" | פת | הוספ |

|        |          | 2       | 14:4  |
|--------|----------|---------|-------|
|        |          |         |       |
|        |          |         |       |
|        |          | ת דיווח | הוספ  |
|        | נוכחות 🗸 | יווח    | סוג ד |
|        | נוכחות 🗸 | פעילות  | קוד מ |
|        | i        | התחלה   | תאריך |
| -08-10 |          |         |       |
|        |          | סיום    | תאריך |
| -08-10 |          |         |       |
|        |          | תחלה    | שעת ר |
|        | (        | 00:80   | 0     |
|        |          | יום     | שעת כ |
|        |          | 16:00   | 0     |
|        |          | כניסה   | הערות |
|        |          |         |       |
|        |          |         |       |
|        |          | יציאה   | הערות |
|        |          |         |       |
|        |          |         |       |
|        |          |         |       |
|        |          |         |       |
|        |          |         |       |

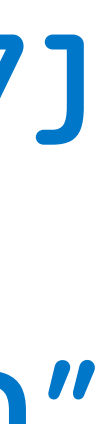

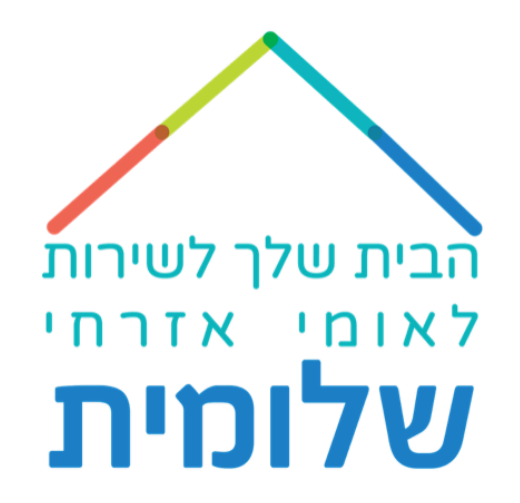

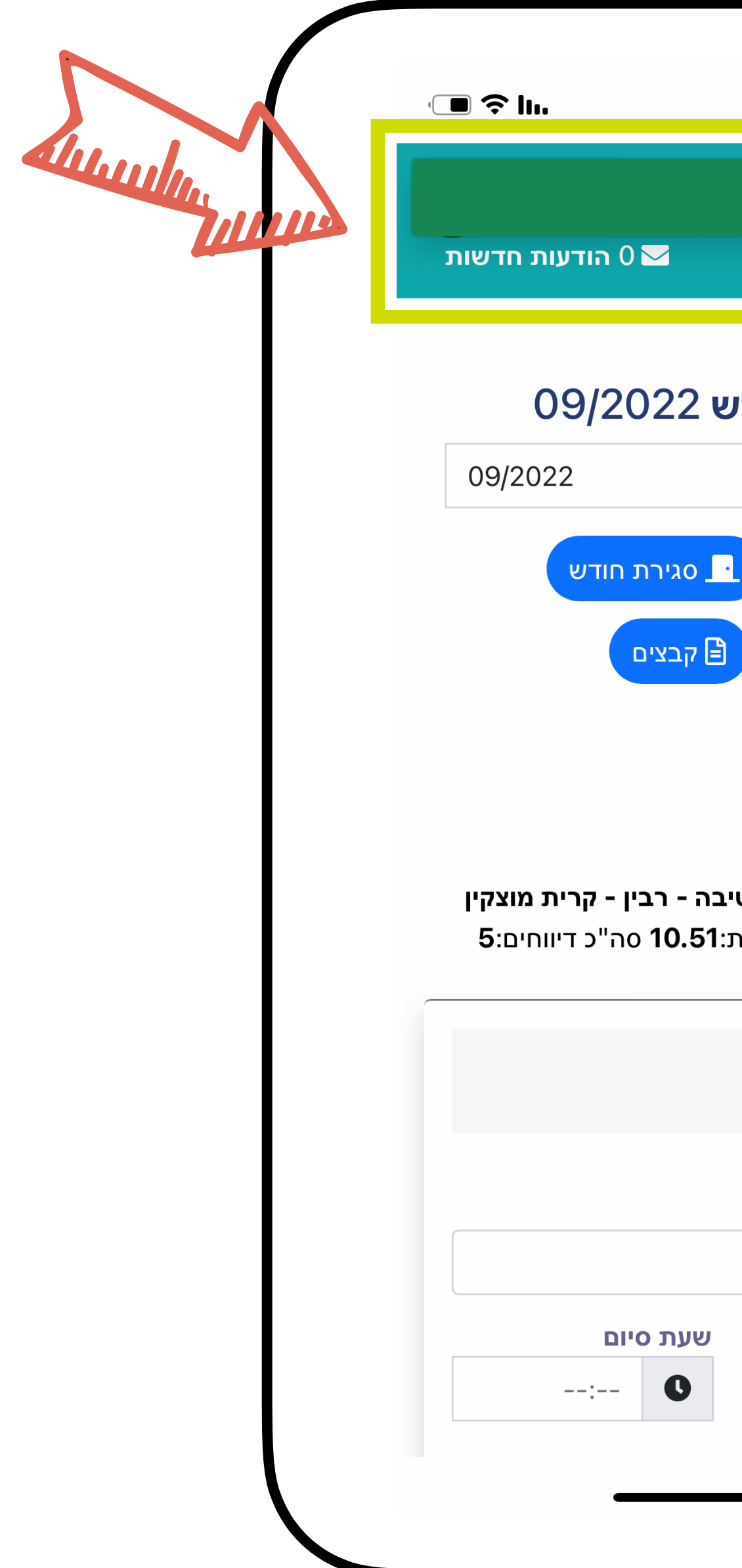

#### *ব*∕ 14:47 התקבל בהצלחה דיווח שעות לחודש 09/2022 בחירת חודש 📉 הוספת דיווח 🚣 טען דוח חתום 📩 קבצים 🖹 מחיקת טווח 🛅 שם: מתנדב בדיקה ת.ז: 111111111 מקום שירות: **בית ספר חטיבה - רבין - קרית מוצקין - שיל"ת אח"י** סה"כ שעות:**10.51** סה"כ דיווחים:**5** 01/09/2022 יום ה דיווח 🗸 נוכחות שעת התחלה --:-- **O** 0

#### נקבל אישור להוספה

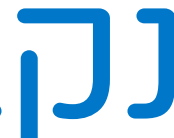

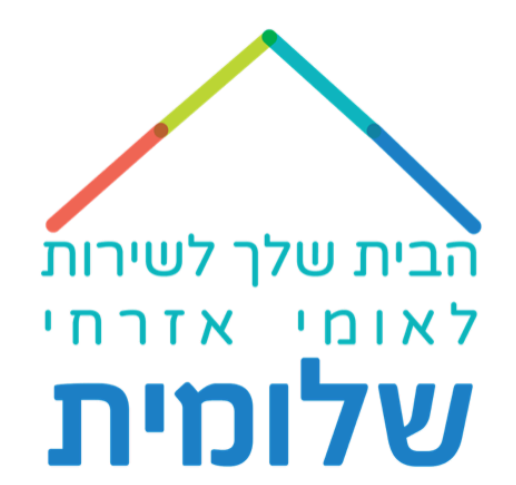

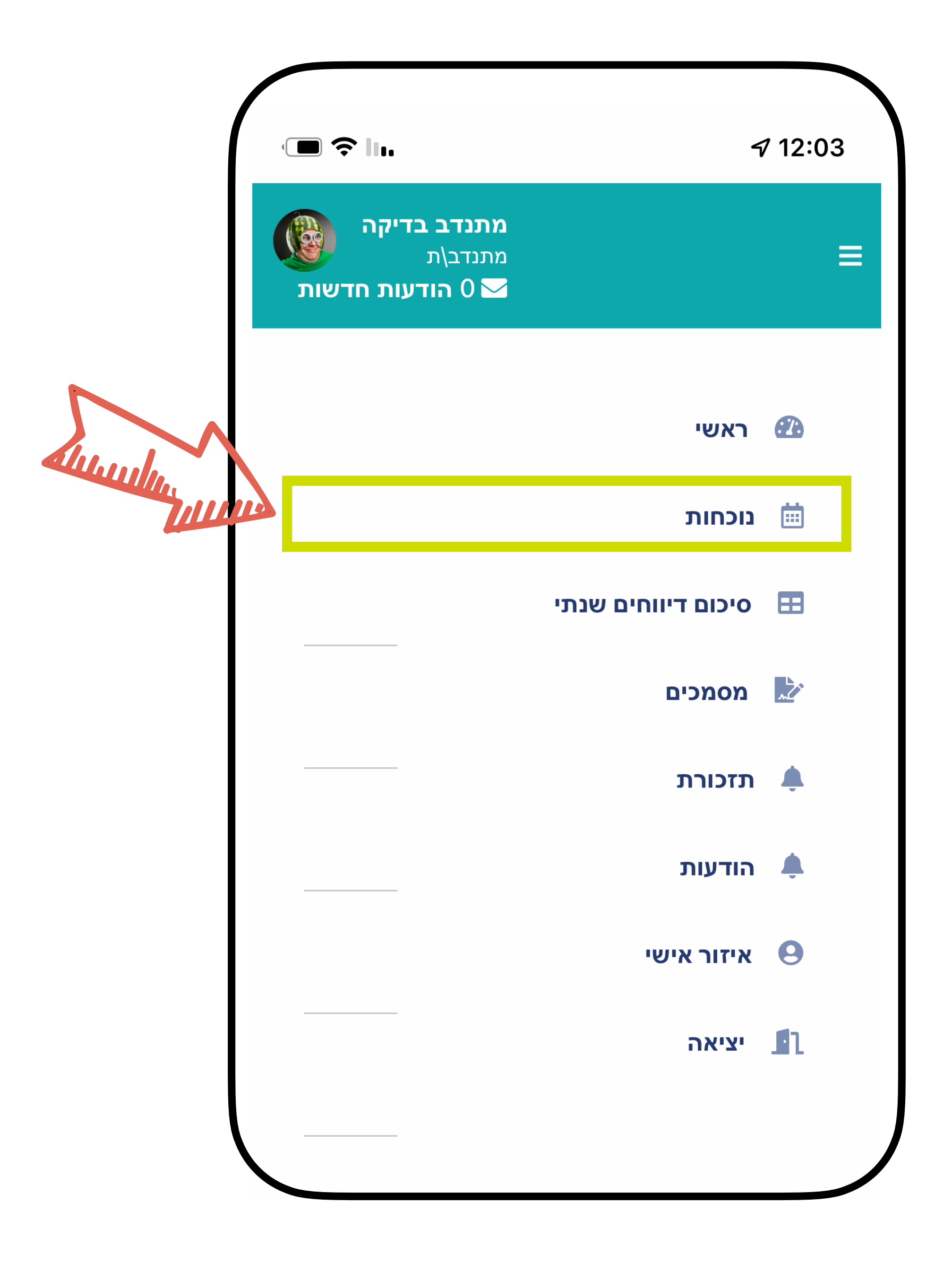

## כדי לבדוק, נחזור ל״נוכחות״

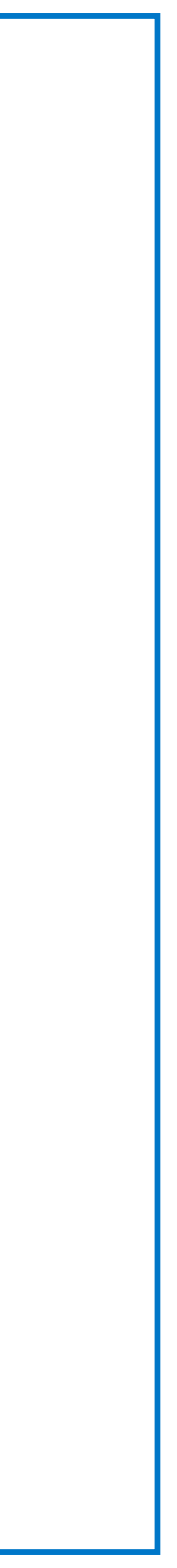

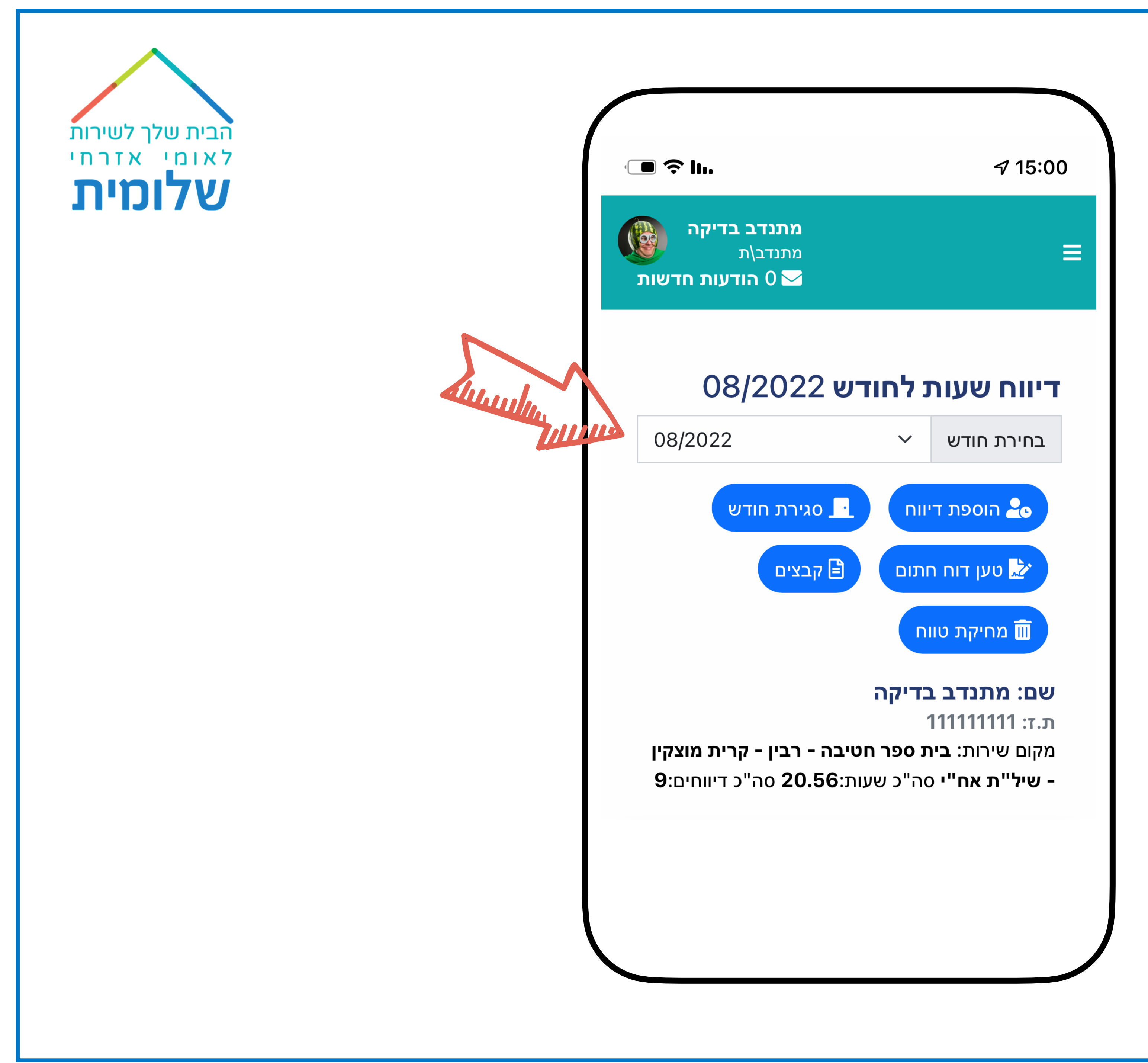

#### נבחר את חודש אוגוסט

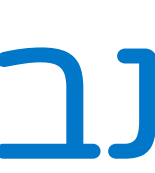

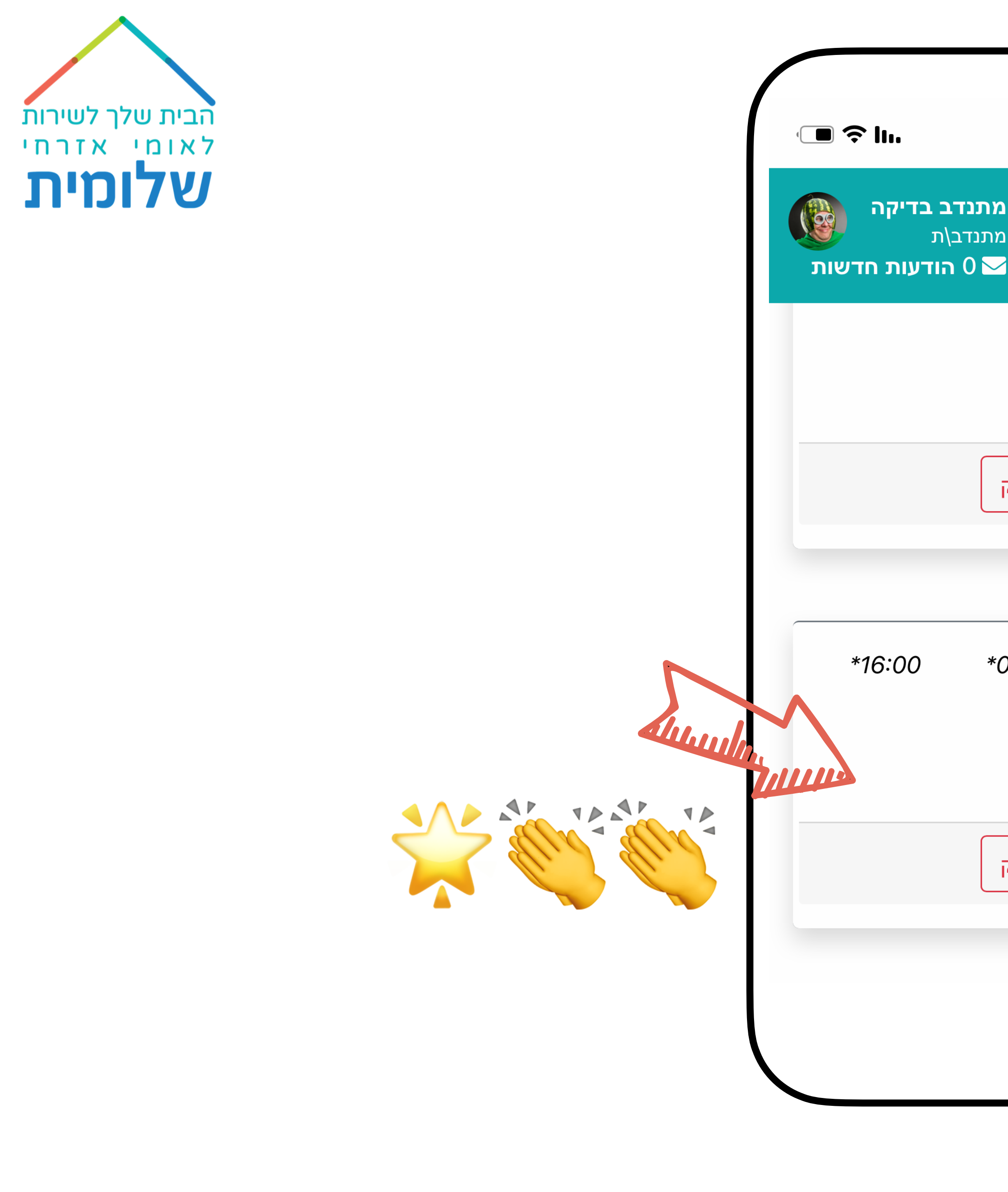

## נגלול עד לתאריך המבוקש

|                      | <i>√</i> 14:47             |
|----------------------|----------------------------|
|                      | ·                          |
| <b>מ</b> ו<br>מו<br> | ≡                          |
|                      | <b>הערות כניסה</b><br>לא   |
|                      | סה"כ שעות:                 |
| מחק                  | עדכן                       |
|                      |                            |
| *08:00               | 10/08/2022<br>יום ד נוכחות |
|                      | סה"כ שעות: 8.00            |
| מחק                  | עדכן                       |
|                      |                            |
|                      |                            |
|                      |                            |

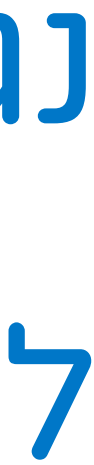